# Platform # 06

Firmware: PKG9

Installation Manual (1\2 Pages)

## Description: Transponder Interface for GM CAN BUS Data Override (NO KEY REQUIRED)

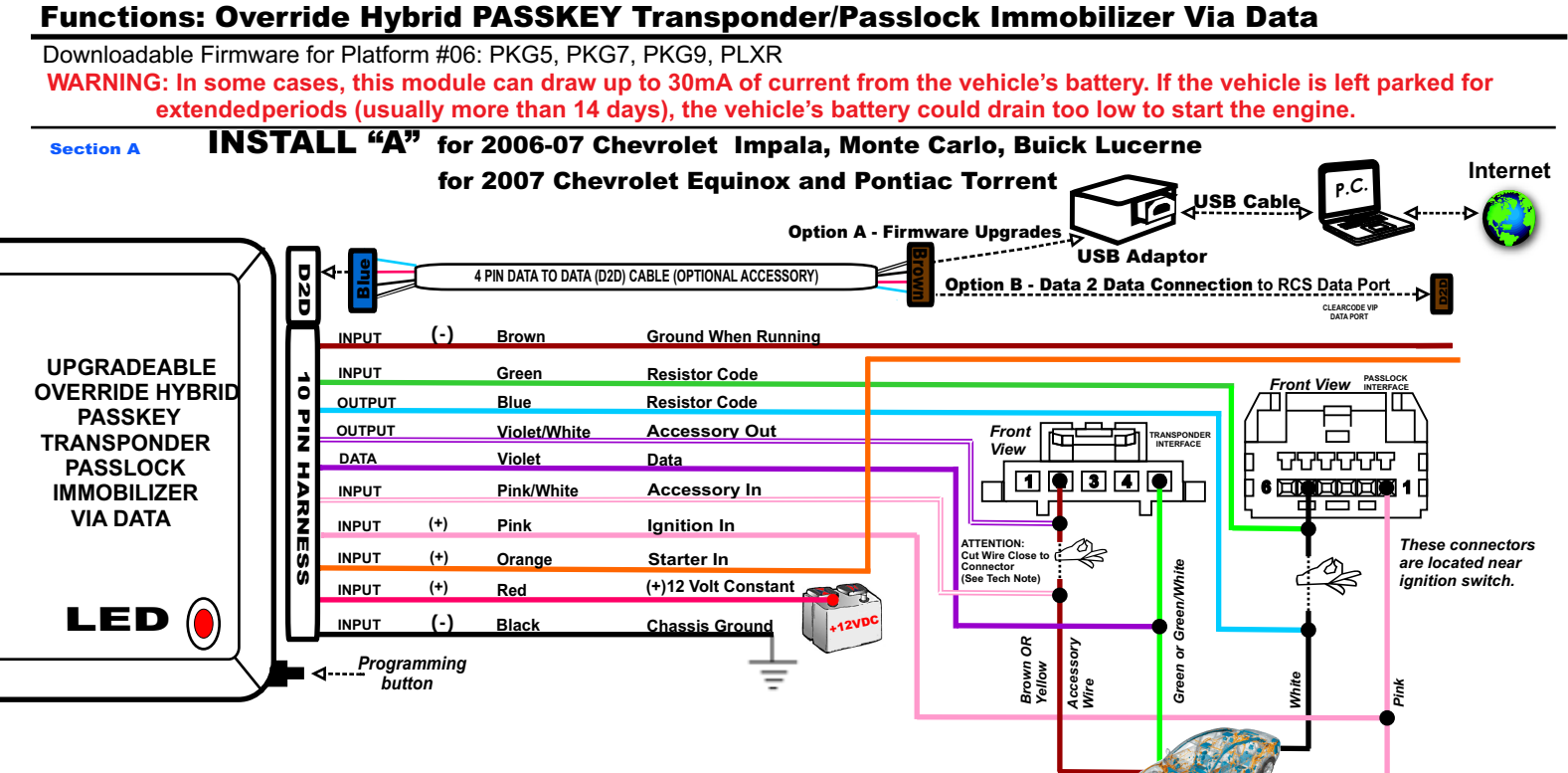

#### Section B

## WIRE GUIDE: CONNECTIONS: 10 PIN HARNESS

D2D = Optional use of 4 Pin Data to Data (D2D) cable will replace the analogue wire (w2w) connection

| PIN# | WIRE<br>COLOR                                                                                                    | D2D<br>w2w | I/O<br>STATUS | (-)<br>/(+) | Connect<br>Location | SPECIFIC WIRE CONNECTION LOCATION                                                                                                    | ACTIVATION and/or FUNCTIONALITY                                                                                                    |
|------|----------------------------------------------------------------------------------------------------|------------|---------------|-------------|---------------------|----------------------------------------------------------------------------------------------------|----------------------------------------------------------------------------------------------------|
| 1    | Brown                                                                                                    | D2D<br>w2w | Input         | (-)         | RCS                 | Ground When Running output of remote starter                                                                                                    | Transponder/Passlock Immobilizer Via Data                                                                                                    |
| 2    | Green                                                                                                    | w2w        | Input         |             | Vehicle             | Resistor Code: Connect to White Wire PIN 5 of<br>Passlock Interface (Connector Side) <b>*See Install "A"</b><br>Resistor Code: Connect to Pink/Black Wire PIN 5 of<br>Passlock Interface (Connector Side) <b>*See Install "B"</b>                                               | Bypass Factory Passlock for 2006 Chevrolet Impala & Monte Carlo,<br>2006 Buick Lecerne<br>Bypass Factory Passlock for 2007 Chevrolet Tahoe & Suburban,<br>2007 GMC Yukon, 2007 Cadillac Escalade |
| 3    | Blue                                                                                                    | w2w        | Output        |             | Vehicle             | Resistor Code: Connect to White Wire PIN 5 of<br>Passlock Interface (BCM Side) <b>*See Install "A"</b><br>Resistor Code: Connect to Pink/Black Wire PIN 5 of<br>Passlock Interface (BCM Side) <b>*See Install "B"</b>                                                           | Bypass Factory Passlock for 2006 Chevrolet Impala & Monte Carlo,<br>2006 Buick Lecerne<br>Bypass Factory Passlock for 2007 Chevrolet Tahoe & Suburban,<br>2007 GMC Yukon, 2007 Cadillac Escalade |
| 4    | Violet/<br>White                                                                                                    | w2w        | Output        | (+)         | Vehicle             | Acc. Wire: Connect to Brown OR Yellow Wire PIN 2 of<br>Transponder Interface (Connector Side) <b>*See Install "A"</b><br>Acc. Wire: Connect to Yellow OR Brown Wire PIN 2 of<br>Transponder Interface (Connector Side) <b>*See Install "B</b> "<br>(See Tech Note #1 on Page 2) | Accessory Out for 2006 Chevrolet Impala & Monte Carlo,<br>2006 Buick Lecerne<br>Accessory Out for 2007 Chevrolet Tahoe & Suburban,<br>2007 GMC Yukon, 2007 Cadillac Escalade                     |
| 5    | Violet                                                                                                    | w2w        | Data          |             | Vehicle             | Connect to Green Wire PIN 5 of Transponder Interface                                                                                                    | Used to Bypass Passkey System Only                                                                                                    |
| 6    | Pink/<br>White                                                                                                    | w2w        | Input         | (+)         | Vehicle             | Acc. Wire: Connect to Brown OR Yellow Wire PIN 2 of<br>Transponder Interface (BCM Side) *See Install "A"<br>Acc. Wire: Connect to Yellow OR Brown Wire PIN 2 of<br>Transponder Interface (BCM Side) *See Install "B"<br>(See Tech Note #1 on Page 2)                            | Accessory In for 2006 Chevrolet Impala & Monte Carlo,<br>2006 Buick Lecerne<br>Accessory In for 2007 Chevrolet Tahoe & Suburban,<br>2007 GMC Yukon, 2007 Cadillac Escalade                       |
| 7    | Pink                                                                                                    | w2w        | Input         | (+)         | Vehicle             | Connect to Pink Wire PIN 1 of Passlock Interface<br>*See Install "A"<br>Connect to Pink Wire PIN 2 of Passlock Interface<br>*See Install "B"                                                                                                    | Ignition Power Source Supply                                                                                                    |
| 8    | Orange                                                                                                    | D2D<br>w2w | Input         | (+)         | RCS                 | Connect to Starter (Out) from Remote Starter                                                                                                    | Enables Start Sequence                                                                                                    |
| 9    | Red                                                                                                    | D2D<br>w2w | Input         | (+)         | Vehicle             | Constant (+) 12 Volt Source                                                                                                    | Power Source                                                                                                    |
| 10   | Black                                                                                                    | D2D<br>w2w | Input         | (-)         | Vehicle             | Chassis Ground                                                                                                    | Ground Source                                                                                                    |
| DAT  | Legend RCS = Remote Control System N/C = No Connection N/A = Not Applicable W2W= analogue wire to wire D2D= data 2 data |            |               |             |                     |                                                                                                    |                                                                                                    |

OPTION A: - This option is used to connect to the USB Bootloader adaptor & computer to download & flash vehicle interface firmware.

OPTION B: - This option is used when two D2D compatible vehicle interface modules or systems communicate with each other.

Compatible remote control systems can securely communicate via the D2D cable to transmit & receive data commands which initiate specific vehicle function such as doorlocks & immobilizer override and /or request information from the vehicle such as status of entry points (doors) or ambiant température, diesel glow plug etc... D2D protocol represents the doorway to vehicle integration...As an enhanced security feature, this upgradeable vehicle interface module automatically detects when the D2D protocol is present and deactivates the analogue override input wire (brown wire) ensuring that this module can only be activated by an authorized user.

# Platform # 06

**Firmware: PKG9** 

Installation Manual (2\2 Pages)

## Description: Transponder Interface for GM CAN BUS Data Override (NO KEY REQUIRED)

Functions: Override Hybrid PASSKEY Transponder/Passlock Immobilizer Via Data Downloadable Firmware for Platform #06: PKG5, PKG7, PKG9, PLXR WARNING: In some cases, this module can draw up to 30mA of current from the vehicle's battery. If the vehicle is left parked for extendedperiods (usually more than 14 days), the vehicle's battery could drain too low to start the engine. **INSTALL "B"** for 2007 Chevrolet Tahoe, Suburban, GMC Yukon and Cadillac Escalade Section C Internet **Option A** USB Cable **Firmware Upgrades** USB Adaptor D2D 4 PIN DATA TO DATA (D2D) CABLE (OPTIONAL ACCESSORY) **Option B - Data 2 Data Connection with RCS Data Port UPGRADEABLE** INPUT Brown Ground When Running **OVERRIDE HYBRID** INPUT Green Resistor Code Front View PASSKEY 5 OUTPUT Blue Resistor Code TRANSPONDER OUTPUT Violet/White Accessory Out Front PASSLOCK 回 Þ View **IMMOBILIZER** DATA Violet 6 🗣 4 3 🗨 Data HARNESS 1 🖲 3 🔵 5 **VIA DATA** INPUT Pink/White Accessory In PASSLOCI INPUT (+) Pink Ignition In ATTENTION: Out Wire Clo These connectors INPUT (+) Starter In Orange are located near Connector (See Tech Note) ignition switch. (+)12 Volt Constant INPUT (+) Red LED (-) INPUT Chassis Ground Black Accessory Wire Я Programming Yellow button Pink Section D VEHICLE PROGRAMMING:

#### A Creative methods have been arready connected LED should ture ON for 2 seconds to

1) Once the module has been properly connected, LED should turn ON for 2 seconds, then turn OFF.

2) Press and hold push button, LED turns ON.

3) Turn key to IGNITION position, LED should flash 3 times.

4) Release push button. Module is now programmed.

\*To RESET, unplug module. At the same time, plug in module and press and hold push button. LED comes on. Release push button when LED flashes rapidly.

#### Section E

### **TECH NOTES:**

The accessory wire located at the 5 PIN Transponder plug must be cut within 2 inches from the plug itself.

#### PKG9 firmware must be downloaded from:

http://www.wiresheet.com/v2/downloadfw.asp?fwpath=/v2/install\_guides/IntelliKits/IM06/IM06-PKG9\_1\_00\_FIRMWARE\_FILE.enc and saved on your computer to be manually flashed with the IntelliKit Flash Utility.

To manually flash your IM06 kit, perform the following steps:

1) Download the firmware from the link above. Save it to your desktop.

- 2) Plug the IM06 into your IM-LOADER after it's connected to your computer.
- 3) Start the IntelliKit flash utility.
- 4) Click the "Browse" button and search for the PKG9 file on your desktop. Then click "Open"
- 5) Click the "Flash" button.

| 📕 Intellikit Flash Willity 🖉                                   | 📳 🗆 🔀 🚺 Intelliikit Flash    | 1 CHIRTy                                                                          | E 🖾 🛛 🖓         |  |  |
|----------------------------------------------------------------|------------------------------|-----------------------------------------------------------------------------------|-----------------|--|--|
| Pår Tasis Hidg                                                 | VIP Me Task Hel              | ir i                                                                              | VIP             |  |  |
| 🙁 🕹 🥸 👔                                                        |                              | 0                                                                                 |                 |  |  |
| Gaustierznakas                                                 | Gaust Stratutes              |                                                                                   |                 |  |  |
| Plateau: W. Boolkooder Version: W. Fisheshirdov<br>Fisheau: W. | Platters: 10,<br>Framer: 10, | Bootloader Version: 10                                                            | ReheihInlomaton |  |  |
| Please select a ferman file                                    | Bronce Please select a P     | Desktop\PKG9_1_00_FIRM                                                            | WARE_FILE.enc   |  |  |
| Pagest                                                         | Property                     |                                                                                   |                 |  |  |
| New Famware Vession:                                           | New Farments                 | New Farmers Vestar:<br>IMPORTANT: Do not interrupt the Firmware flexibing process |                 |  |  |
| IMPORTANT: Do not interrupt the Firmware deshing proce         | sis IMPOR                    |                                                                                   |                 |  |  |
|                                                                | R. A.                        |                                                                                   |                 |  |  |
|                                                                |                              |                                                                                   |                 |  |  |
|                                                                |                              |                                                                                   |                 |  |  |
| Tannae Wand 🕹 Velice Wand                                      | Est 2 Fatorare W/20          | ed 🕹 Vehicle Wand                                                                 |                 |  |  |
| Refresh Falled - The operation has timed out. 00               | Refresh Faled - The or       | peration has timed out.                                                           | C0944           |  |  |